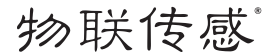

## 窗帘控制器

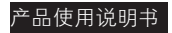

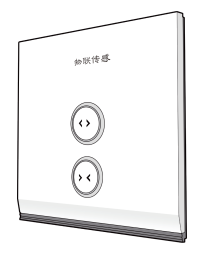

序

本手册版权归南京物联传感技术有限公司所有,翻版必究。

物联传感是南京物联传感技术有限公司的注册商标。 未经书面许可,任何个人及企业不得复制本手册的全部或部分内容, 不得使用上述商标。

© 南京物联传感技术有限公司,2015 出版号:2015-0728.V03

产品特点

- 支持新一代IEEE 802.15.4 ZigBee/SmartRoom无线技术。
- 通过各类移动智能终端,无线控制自动窗帘的开与关。
- 可与场景开关等设备联动,触发相应场景功能。

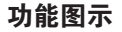

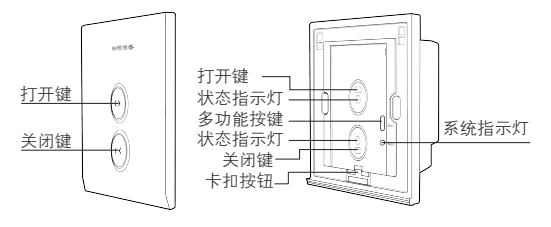

装饰盖

主体

安装图示

1、 按图示连接窗帘控制器电源、自动窗帘电机。

|     | 序号 | 接线           |       | 主体背面接口 |
|-----|----|--------------|-------|--------|
|     | 1  | 自动窗帘<br>. 电机 | 正转控制线 | MF     |
| 0 0 | 2  |              | 反转控制线 | MB     |
|     | 3  |              | 电机零线  | N      |
|     | 3  | 窗帘控制器<br>电源  | 输入零线  | N      |
|     | 4  |              | 输入火线  | L      |

注意:安装前请先确认电源已关闭!电工作业危险,非专业人士不得 擅自操作!请将电机零线与输入零线共同接入主体背面N接口! 2、 按下卡扣按钮,取下装饰盖,用两颗螺丝,将本产品主体固定 在墙面暗盒内,安装方法与普通墙面开关安装方法相似。

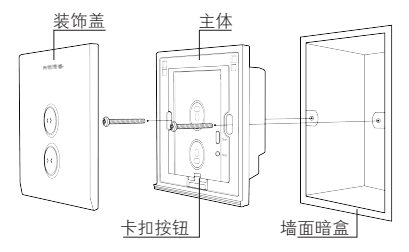

3、卡上装饰盖,安装完成(卡上装饰盖前,请先进行联网设 置)。

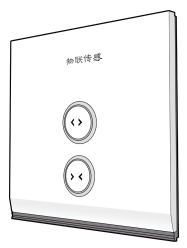

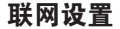

## 1、使用场景

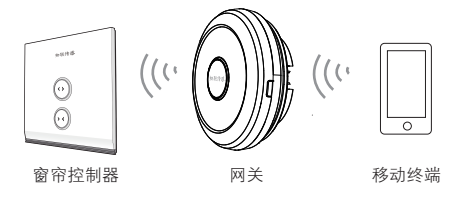

注: 请确认无线网关(需另外购买)网络正常工作; 请确认本产品处于通电状态,且处于无线网关的有效通信距离内。 2、加网设置

快击【多功能按键】4次,单次快击时间不超过1秒,申请加入网络。 成功加入网络后,【系统指示灯】长亮2秒后熄灭。

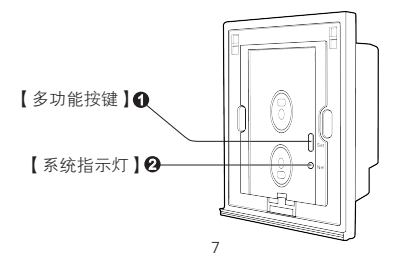

3、退网设置

长按【多功能按键】10s后,退出ZigBee网络,【系统指示灯】闪 烁4次后熄灭,同时本产品恢复为出厂设置。

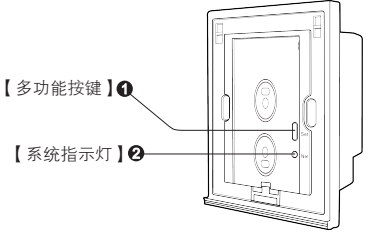

## 软件下载

下载方式一:

请扫描本产品包装盒上的二维码,下载最新版本的软件客户端。 下载方式二:

官网软件下载地址:http://www.wulian.cc/service.shtml

温馨提示:初次使用时,请先安装APP客户端,并仔细阅读产品说 明书;请时常关注我司资讯,以便及时更新。

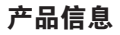

| 订购名称   | 物联传感窗帘控制器                      |
|--------|--------------------------------|
| 型号     | WG-ZCCWNPT-C111111-01          |
| 货号     | WGPN141022001                  |
| 通信方式   | IEEE 802.15.4 ZigBee/SmartRoom |
| 无线通信距离 | 100m(可视条件下)                    |
| 负载类型   | 交流电窗帘马达                        |
| 马达功率   | 125VA, 50/60Hz                 |
| 电源需求   | 110~240VAC                     |
| 工作温度   | −10°C~+55°C                    |
| 重量     | 250g                           |
| 净重量    | 200g                           |
| 颜色     | 金色                             |

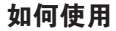

1.单击【打开键】,自动窗帘打开,再次单击【打开键】为停止。
单击【关闭键】,自动窗帘关闭,再次单击【关闭键】为停止。

2. 通过各类移动智能终端操作。

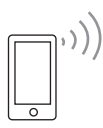

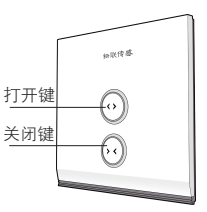

南京市雨花台区凤集大道15号创业创新城-北袖11栋 邮编210039 服务热线:400-928-9228 www.wulian.cc